## Storage Capacity tool for ArcGIS Desktop

The Storage Capacity tool allows you to generate a table of water surface elevations and corresponding storage capacities for a Digital Elevation Model (DEM) that represent a reservoir or any other terrain surface. Storage capacity is determined as the net accumulated volume or surface area of the underlying region for a given water surface elevation. By using this tool, you can quickly and easily create a storage capacity profile table for any elevation raster and further visualize your results graphically on a plotting software package.

## The tool dialogue

| 3                                 | Storage Capacity                  | _ 🗆 ×            |
|-----------------------------------|-----------------------------------|------------------|
| Input DEM                         |                                   | Storage Capacity |
| Output table                      | - <b>-</b>                        |                  |
| Input boundary polygon (optional) |                                   |                  |
|                                   | - 2                               |                  |
| Maximum elevation (optional)      |                                   |                  |
| Minimum elevation (optional)      |                                   |                  |
| Increment (optional)              |                                   |                  |
|                                   |                                   |                  |
|                                   |                                   |                  |
|                                   |                                   |                  |
|                                   |                                   |                  |
|                                   |                                   |                  |
|                                   |                                   |                  |
|                                   |                                   |                  |
|                                   |                                   |                  |
|                                   |                                   |                  |
|                                   |                                   |                  |
|                                   |                                   |                  |
|                                   |                                   | ×                |
|                                   | OK Cancel Environments << Hide He | p Tool Help      |
|                                   |                                   |                  |

## <u>Syntax</u>

| Parameter                            | Explanation                                                                                                    | Data Type     |
|--------------------------------------|----------------------------------------------------------------------------------------------------|---------------|
| Input DEM                            | The input raster representing a continuous surface                                                                                                    | Raster Layer  |
| Input boundary<br>polygon (optional) | The feature used to clip the input features                                                                                                    | Feature Layer |
| Maximum elevation<br>(optional)      | The maximum water free surface elevation to use<br>while assessing storage capacity. A default value<br>equal to the minimum elevation value of the raster is<br>populated when the Input DEM file path is specified. | Double        |
| Minimum elevation<br>(optional)      | The minimum water free surface elevation to use<br>while assessing storage capacity. A default value<br>equal to the minimum elevation value of the raster is<br>populated when the Input DEM file path is specified. | Double        |

| Increment (optional) | Incremental heights starting at Minimum elevation<br>going up to Maximum elevation where storage<br>capacity is assessed. A default incremental value is<br>provided such there are a total of 10 increments from<br>Minimum to Maximum elevation.                                                                                                    | Double |
|----------------------|----------------------------------------------------------------------------------------------------|--------|
| Output table         | The output table showing the results of elevation vs.<br>Water Surface Area and Storage Volume. By default,<br>the output will be a geodatabase table. If the path is<br>not in a geodatabase, the format will be determined<br>by the extension. If the extension is .dbf, it will be in<br>dBASE format. If no extension is specified, the output<br>will be an INFO table. | Table  |

## Usage

The Cub River watershed located just north of Preston, Idaho is used as an example to demonstrate tool usage. In this example we will provide an input DEM along with an optional input boundary polygon.

- 1) Open ArcMap and navigate to the folder '\StorageCapacity' where this document resides.
- 2) Locate folder named '\StorageCapacity\test\_data'. Within this folder is the input DEM for Cub River under the file name 'cubdem'. A boundary polygon shapefile representing the largest watershed within this DEM can be located in the same folder under the file name 'cubdem\_mask.shp'.
- 3) Expand the toolbox named '\StorageCapacity\*Storage Capacity v1.0.pyt*' and double-click the *Storage Capacity* icon.
- 4) Populate the Storage Capacity tool dialogue as shown below using the Input DEM and Input boundary polygon located in step 2. Choose a location for the Output table. In this example, '\StorageCapacity\test\_outputs.gdb' File Geodatabase is chosen as the output location and the output file name 'cubdem\_StrCap\_Mask' is assigned. In this case, a warning symbol is displayed since this output has already been created from a previous run.

| - 🖻              |
|------------------|
|                  |
| e                |
|                  |
| <b>_</b>         |
|                  |
| 2918.61328125    |
|                  |
| 1357.21472167969 |
|                  |
| 156.139855957031 |
|                  |

5) Accept default values provided for Maximum, Minimum Elevation & Increments.

- 6) Click Ok to run the tool.
- 7) Once the tool completes successfully, an output table is created at the file location specified.
- 8) The output results can be viewed on ArcMap in the Table window as shown below.

| Table 🗆 🤉                            |                       |             | ×         |                    |  |
|--------------------------------------|-----------------------|-------------|-----------|--------------------|--|
| 0<br>0                               | 🗉 -   륌 -   🖷 👧 🛛 🐗 🗙 |             |           |                    |  |
| cubdem_StrCap_Mask >                 |                       |             |           | ×                  |  |
|                                      | OBJECTID *            | Elevation   | Area      | Volume             |  |
| +                                    | 1                     | 1513.354578 | 34079600  | 3115164923.876953  |  |
|                                      | 2                     | 1669.494434 | 74842400  | 11651671203.027344 |  |
|                                      | 3                     | 1825.63429  | 106552400 | 25798968394.775391 |  |
|                                      | 4                     | 1981.774146 | 136509200 | 44869915467.578125 |  |
|                                      | 5                     | 2137.914001 | 166322400 | 68570289215.087891 |  |
|                                      | 6                     | 2294.053857 | 188857200 | 96420268671.044922 |  |
|                                      | 7                     | 2450.193713 | 211676000 | 127414554740.67383 |  |
|                                      | 8                     | 2606.333569 | 238706400 | 162843054234.42383 |  |
|                                      | 9                     | 2762.473425 | 247225200 | 200952093111.37695 |  |
|                                      | 10                    | 2918.613281 | 248067600 | 239659732435.20508 |  |
| If f 1 > Pi 🔲 (0 out of 10 Selected) |                       |             |           |                    |  |
| cubdem_StrCap_Mask                   |                       |             |           |                    |  |

9) You can visualize the results by plotting Elevation vs. Area or Elevation vs. Volume to study the trends in storage capacity for different water surface elevations. The graphical results for this example are generated using the Create Graph Wizard on ArcMap. In the Table window click the Table options Icon shown below.

🗄 📲 🖛 📲 🌄 🖾 🖓 🗶

10) Now click on Create Graph Wizard as shown below.

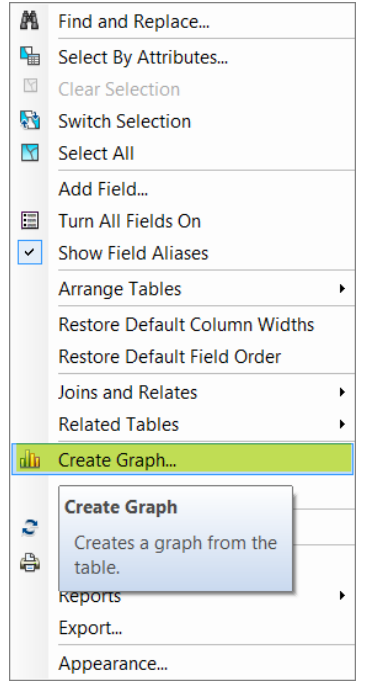

11) Within the Create Graph Wizard use the drop down menu to select the following options.

Graph Type >> Vertical Line Layer >> cubdem\_StrCap\_Mask (default) Y Field >> Elevation

X Field (optional) >> Area

| <u>G</u> raph type:                        | ,              |          |
|--------------------------------------------|----------------|----------|
| 🖉 Vertical Line 🗸                          |                |          |
| Layer/Table:                               |                |          |
| □ cubdem_StrCap_Mask                       |                |          |
| Y field:                                   | Elevation      | ~        |
| $\underline{X}$ field (optional):          | Area 🗸 🗸       | None 🗸 🗸 |
| X label <u>f</u> ield:                     | <none></none>  | ~        |
| Vertical axis:                             | Left           | ~        |
| Hori <u>z</u> ontal axis:                  | Bottom         | ~        |
| Add to legend                              | Show labels (m | arks)    |
| C <u>o</u> lor:                            | Custom 🗸       | -        |
| Stairs <u>m</u> ode:                       | Off            | ~        |
| Line Symbol                                |                |          |
| <u>W</u> idth: Styl <u>e</u> :<br>2 ♀ Dash | ~              |          |

- 12) Click on Next and select suitable graph properties such as title and axis names, and click on Finish. The Elevation vs. Water Surface Area graph for Cub River Watershed has been created now.
- 13) Follow a similar approach to generate Elevation vs. Storage Volume graph by choosing the options shown below in the Create Graph Wizard.

| <u>G</u> raph type:               |                     |  |
|-----------------------------------|---------------------|--|
| Mertical Line                     |                     |  |
| Layer/Table:                      |                     |  |
| cubdem_StrCap                     | _Mask 🔹             |  |
| Y field:                          | Elevation V         |  |
| $\underline{X}$ field (optional): | Volume 🗸 None 🗸     |  |
| X label <u>f</u> ield:            | <none> V</none>     |  |
| Vertical axis:                    | Left V              |  |
| Horizontal axis:                  | Bottom 🗸            |  |
| Add to legend                     | Show labels (marks) |  |
| Color:                            | Custom 🗸 🗸          |  |
| Stairs mode:                      | Off 🗸 🗸             |  |
| Line Symbol                       |                     |  |
| Width: Style:                     | ~                   |  |
| Vertical Line                     |                     |  |

14) The two graphs generated for the Cub River Watershed are shown below,

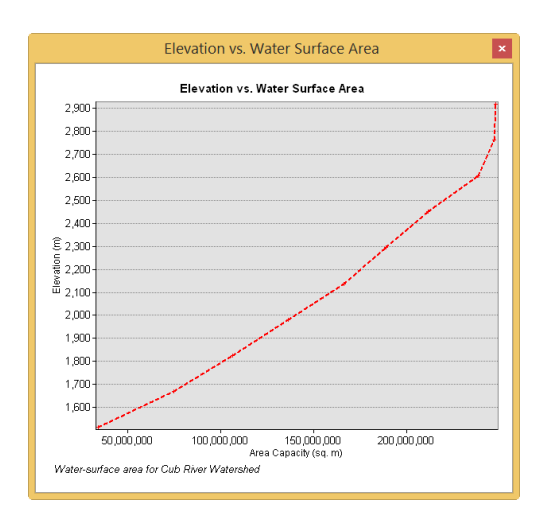

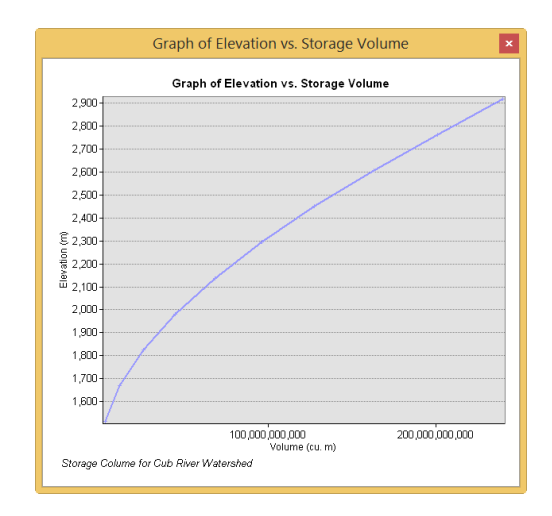